# HOW TO REGISTER AIR TECHNIQUES PRODUCTS

## STEP 1: Identify the Serial Number

Refer to ther Serial Number Location Guide on the Portal if you cannot find the Serial Number

Click on the link below to log onto the portal to then locate the product serial number.

www.airtechniques.com/login/

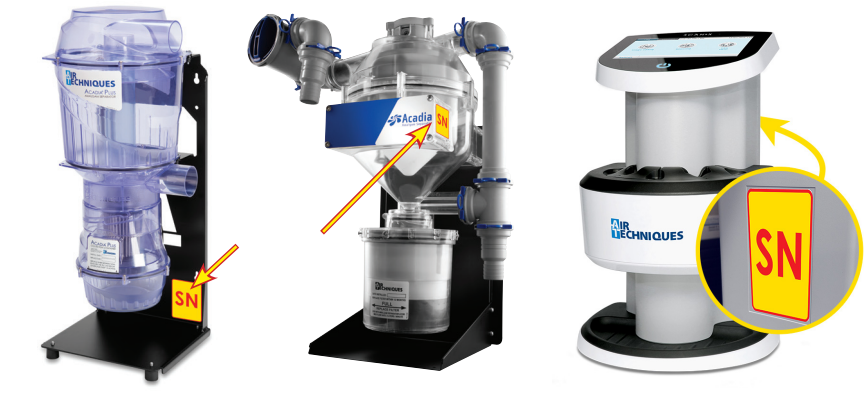

#### STEP 2: Go to Registered Products and click on 'Register Your Product'

| ECHNIQUES   |                           |                    |                |                       |                 |                     |                           |
|-------------|---------------------------|--------------------|----------------|-----------------------|-----------------|---------------------|---------------------------|
| ome Registe | ered Products Complia     | ince Center        | Support        |                       |                 |                     |                           |
|             |                           |                    |                |                       |                 |                     |                           |
|             |                           |                    |                |                       |                 | _                   | Register Your Product     |
|             |                           |                    |                |                       |                 |                     |                           |
| 🖪 Al        | ll Registered Product (3) | 1                  |                |                       |                 |                     | C                         |
| IMAGE       |                           | DETAILS            | PRODUCT        | SERIAL #              | DATE REGISTERED | WARRANTY EXPIRATION | ACCOUNT                   |
|             |                           |                    |                |                       |                 |                     |                           |
| <b>₽</b> AS |                           | Details            | J2110          | L002349               |                 | Feb 5, 2022         | AIR TECHNIQUES-PROMOTIONS |
|             |                           | Details<br>Details | J2110<br>J2100 | L002349<br>L407180040 |                 | Feb 5, 2022         | AIR TECHNIQUES-PROMOTIONS |

#### STEP 3: Register the New Serial Number

3b Enter the installation date with the 3a Enter the Serial Number, including 3c Read and Agree with the Terms and all dashes, click Next drop down menu, click Next Conditions, click Next Please provide the date you installed the Product. ┢ Please enter the serial number from your Air Techniques product above. If your product is not found, please try again or create a support case by navigating to the Support menu. AIR ECHNIQUES 2023 🛟 August Additional details of where you can find your Serial Number on your product can be found to the right Title: Warranty and Return Policy Revision: H Fri Sat sion H, is the app on as of January 1, 2023, and e following Warranty and Return Policy, Re pyided for reference purposes only. As upda Thank you, 5 Air Technique: 12 inty SERIAL NUMBER LOCATION GUIDE-UTILITY PRODUCTS US & C 24 months 24 months Optional for pure hase 3v ded Warra 3yr Ext Ray Sensor(s) and Generate urchase 3yr Extended Parts 24 m oVecta S-Pan Ceph oVecta 3D Prime\*\*/ oVecta 3D Prime C Warranty on X-Ray S Optional for purchas Warranty on X-Ray S 24 m and G 24 months 24 months 24 months 24 months 24 months nths or 5,000 h XF Page 5 of 5 Air Te The second I acknowledge I have read and agreed to the above Terms and Condition: Previous

### **STEP 4**: Amalgam Separator Filter Registration (For Acadia and Acadia Plus)

Enter the date of last filter change with the drop down menu, click Next

| Register New Serial Number |
|----------------------------|
| Last Filter Change         |
| Previous                   |

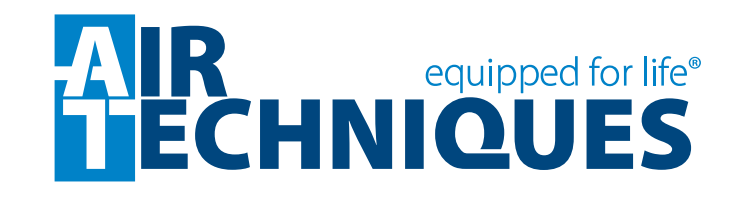